Rev. 20100126 2010 年 1 月 26 日

JSNDI 仕様デジタル超音波探傷器の基本操作仕様について

社団法人 日本非破壊検査協会

JSNDI 仕様デジタル超音波探傷器の基本操作仕様(超音波探傷器調整手順)を別紙により公表致します。

①公表する基本操作仕様(超音波探傷器調整手順)は次の2機種です。

・JSNDI Gタイプ (Rev. 20100126G)

・JSNDI Rタイプ (Rev. 20100126R)

- ②基本操作仕様は、ソフト改修等により公表内容が変わることがありますので、必ず最新版をホームページよりダウンロードして下さい。
- ③基本操作仕様の旧版を利用したために不利益を被った場合、当協会では責任を負いか ねますのでご注意下さい。

以上

<u>超音波探傷器調整手順(Gタイプ)</u>

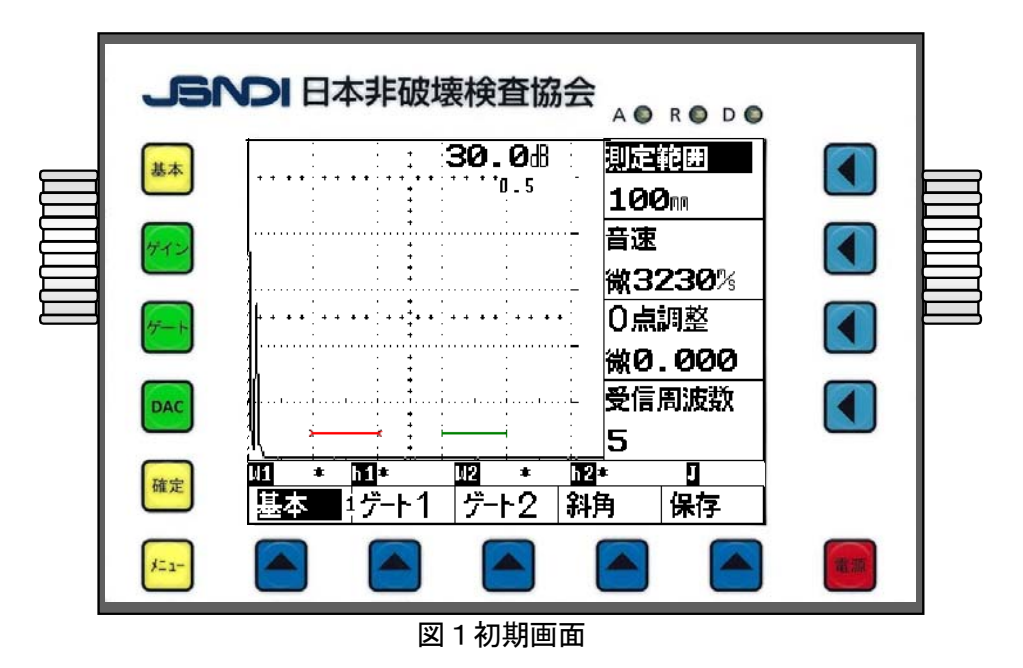

## Gタイプの共通項目

- ○初期画面は、測定範囲が100mmで音速は3230m/sである。ゲート1の起点は20mm で幅が20mm,ゲート2は起点は60mmで幅が20mm,ゲート高さはそれぞれ10%になっている。
- ○向かって右ダイヤルは右側の項目(測定範囲,音速など)を,左ダイヤルは感度を変えるために 使用する。
- ○表示器内の下や横の項目を使用可能にするには、下の項目は ▲ を、右側の項目は ▲ キー を押し、右ダイヤルを回して数値を変更することができる。
- ←をもう一度押すと「微」の文字が数値の前に表示されて、数値を細かく変更させる事ができる。(例:音速の3230m/sの前にある文字)
- ○ゲイン調整は、左ダイヤルを回すことで変更できる。ゲインの変化量を変えるには +-を 一回押すごとに、0.5→0.1→0.0→12→6→2→1→0.5のように変更できる。
- ○途中で操作が分からなくなった場合, ▲★ キーを押すと図1の初期画面になる。

## 1. 垂直探傷試験

## (1)ゲートの調整

 ①初期画面では、図1のように、ゲート1(赤色) とゲート2(緑色)が表示されている。
 ゲート1とゲート2の切替えは表示器のゲート1,
 2の表示がある下の トーを押す。

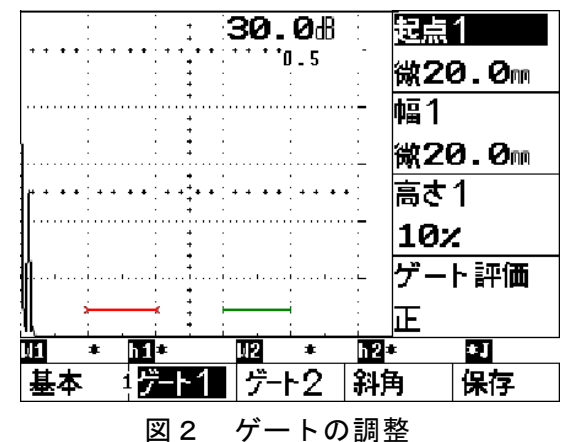

②図2に示す,起点1表示横の (イキーを押し,起点1を白抜きに反転させる。もう一度 (イキーを押すと数値の前に"微"の文字が表示され,右ダイヤルを回して数値を細かく変化させることができる。

③ゲート高さや幅を変えるには、表示されている箇所の 【 キーを押し、文字が反転しているの を確かめてから、右ダイヤルを回して変更する。

## (2) 測定範囲を125mmにする調整方法の一例

 

 ▲★★ キーか表示器の基本の下の ▲ キーを押し,<u>測定</u> <u>範囲, 音速, ゼロ点調整</u>ができる表示にする。(図3)

 ②測定範囲の横の ▲ を押し,右ダイヤルで,測定範囲を 125mmにする。次に,ゲート1をB<sub>1</sub>エコーにかかるよ

 ができる表示にする。(図3)

 ③周定範囲の横の ▲ を押し,右ダイヤルで,測定範囲を

 125mmにする。次に,ゲート1をB<sub>1</sub>エコーにかかるよ

 ができるまっにする。

 3125mmにする。次に,ゲート1をB<sub>1</sub>エコーにかかるよ

 ができるまるしかるように移動させる。

 ③B<sub>2</sub>エコーの高さを80%として,音速の横の ▲ キーを

 2回押し,右ダイヤルで音速を変えて, B<sub>1</sub>, B<sub>2</sub>のビーム

 路程差が25.0mmになるように調整する。

(W1:25.8mmとW2:50.8mm)
 ④B<sub>1</sub>エコーの高さを80%として、0点調整の横の ▲ キーを押し、右ダイヤルでB<sub>1</sub> (W1)を25.0mmにする。

#### (3)探傷感度の調整

左ダイヤルを回すことで感度の調整ができる。 図4のように測定したいエコーにゲート1をかけるとビーム 路程(W1:84.9)エコー高さ(h1:80)とその ときのエコー高さのデシベル値(34.5dB)が表示される。

#### 2. 斜角探傷試験

(1)測定範囲を125mmに調整し、エコー高さ区分線(DAC)を作成する方法の一例

- ①測定範囲を250mmにする。
- ②ゲート1をR100mmのエコー付近に、ゲート2をR100 の繰返しエコーにかかるように設定する。
- ③STB-A1のR100mmからの最大エコー高さを検出する。
- ④R100mmの繰返しエコーの高さを40%程度にして、

R100の1回目のエコーと2回目のエコーの差を100.0 mmに最も近づくようにし,次に,R100mmのエコー高さ を80%として,0点調整の表示横の

右ダイヤルを使用して第1回目のエコーを100.0mmに調整する。(図5参照)

⑤次に、 DAC キーを押すとDACモードに入る。DAC初期画面では、DACの下はオフになっている。

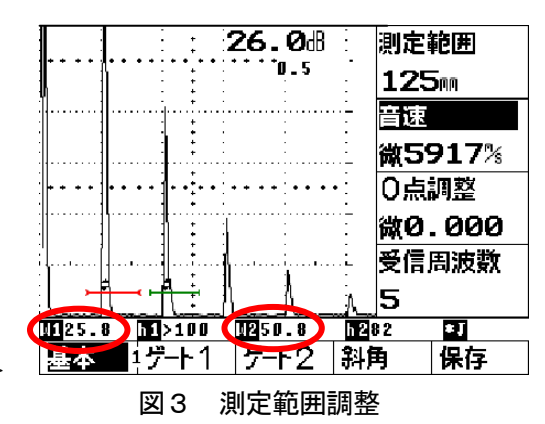

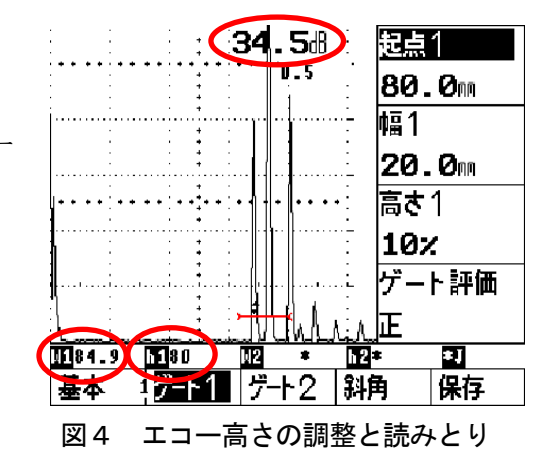

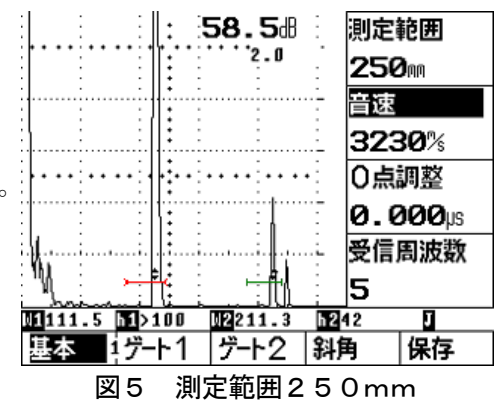

DAC表示の横の 【 キーを押し,ダイヤルを回して,表示を"作成"にする。(図6参照) ⑥STB-A2の0.5Sのエコーを80%~100%に調整する。

⑦起点1の右横の く キーを押し,目的のエコー(0.5Sのエコー) にゲート1 がかかるよう に移動させる。

⑧この状態で、確定 キーを押すと0.5Sまでの線が引ける。順次1.0S,1.5Sからのエコーを検出し、それぞれのエコーにゲートを合わせ、確定 キーを押すと線が描ける。

⑨1.5 Sが作成されたらDACに画面を移し、DAC表示下の作成を右ダイヤルで完成に変える。 基準画面に戻り、測定範囲を125mmにする。

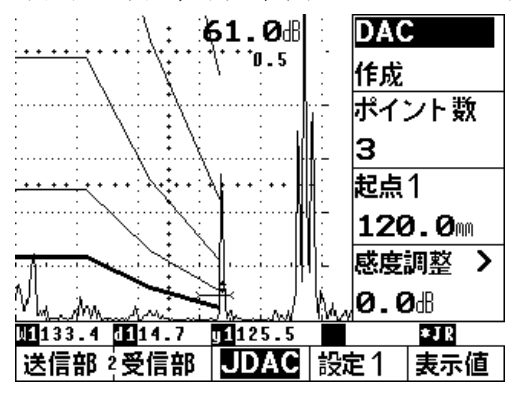

図6 250mmでのDAC作成

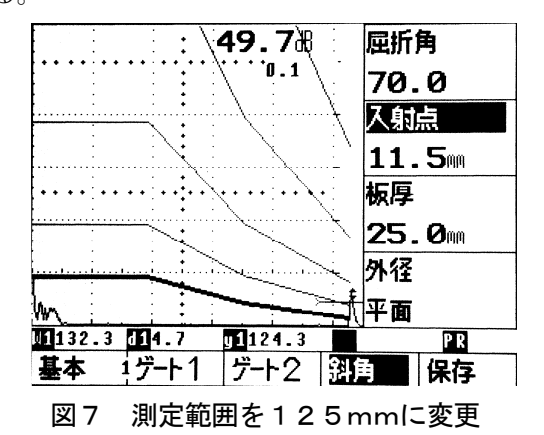

(2)区分線の変更と削除

起点1表示横の く キーを押し、消したいポイントのところにゲートを合わせ、ポイント数の横の く キーを押し、ダイヤルを向こうに回すと選択ポイント削除?のメッセージが表示される。

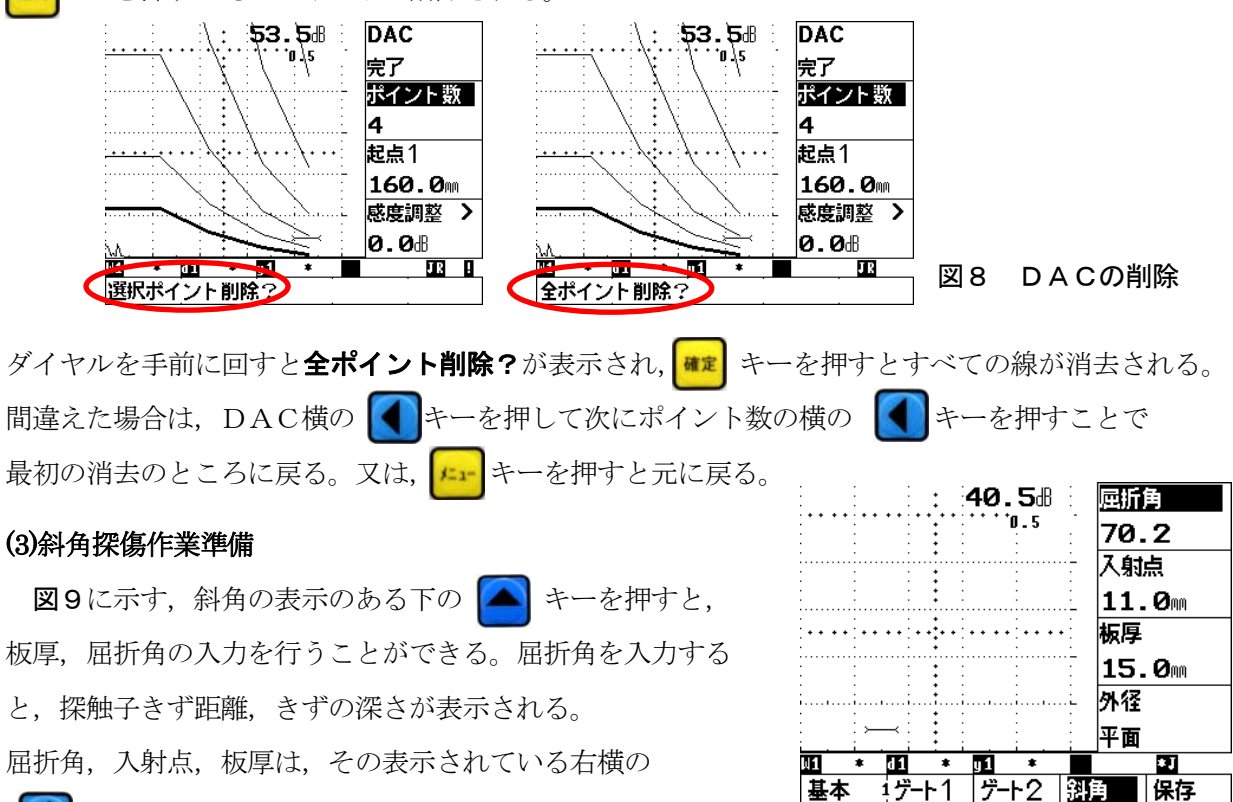

キーを押し、右ダイヤルで変更ができる。

図9 各条件入力画面

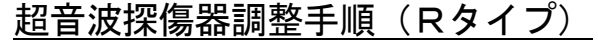

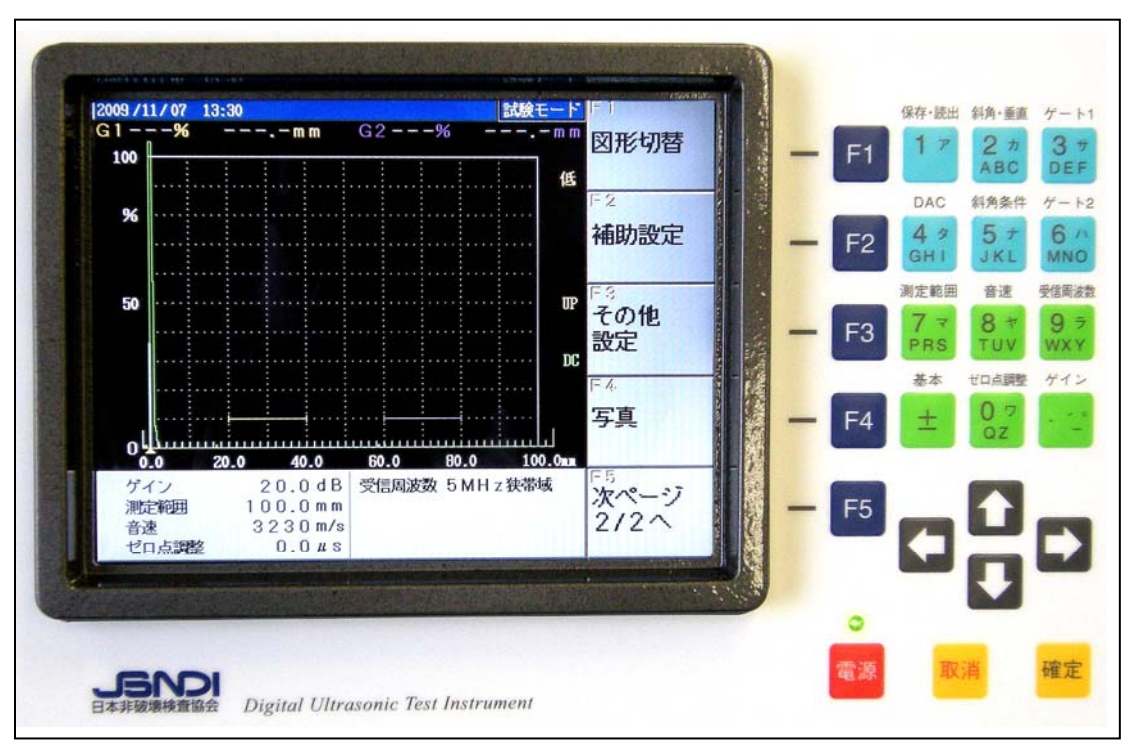

図1 初期画面

## Rタイプの共通項目

○初期画面は、測定範囲が100mmで音速は3230m/sである。ゲート1の起点は20mm で幅が20mm、ゲート2の起点は60mmで幅が20mm、ゲート高さはそれぞれ10%になっている。

- ○キーパッドに表示されている測定範囲, 音速, ゼロ点調整, ゲイン, ゲートなどはその下のキー を押せばそれぞれのモードになる。
- ○数値入力する場合は、それぞれのキーを2回押すと数値の部分が反転し入力可能となる。

間違った場合は、取消キーを押す。

- 確定 キーは現在の動作を終了し、確定する。取消 キーは一つ前の状況に戻すことができる。
- F1 ~ F5 は表示器に表示された項目を操作するときに使用する。

○上下の矢印は大きく変化し, 左右の矢印は小さく変化する。

- ○エコー高さ区分線(DAC)作成時は左右の矢印は横軸方向,上下の矢印は縦軸方向の移動にな る。
- ○途中で操作が分からなくなった場合,基本と表示している下の ± キーを押すと図1の初期画 面になる。

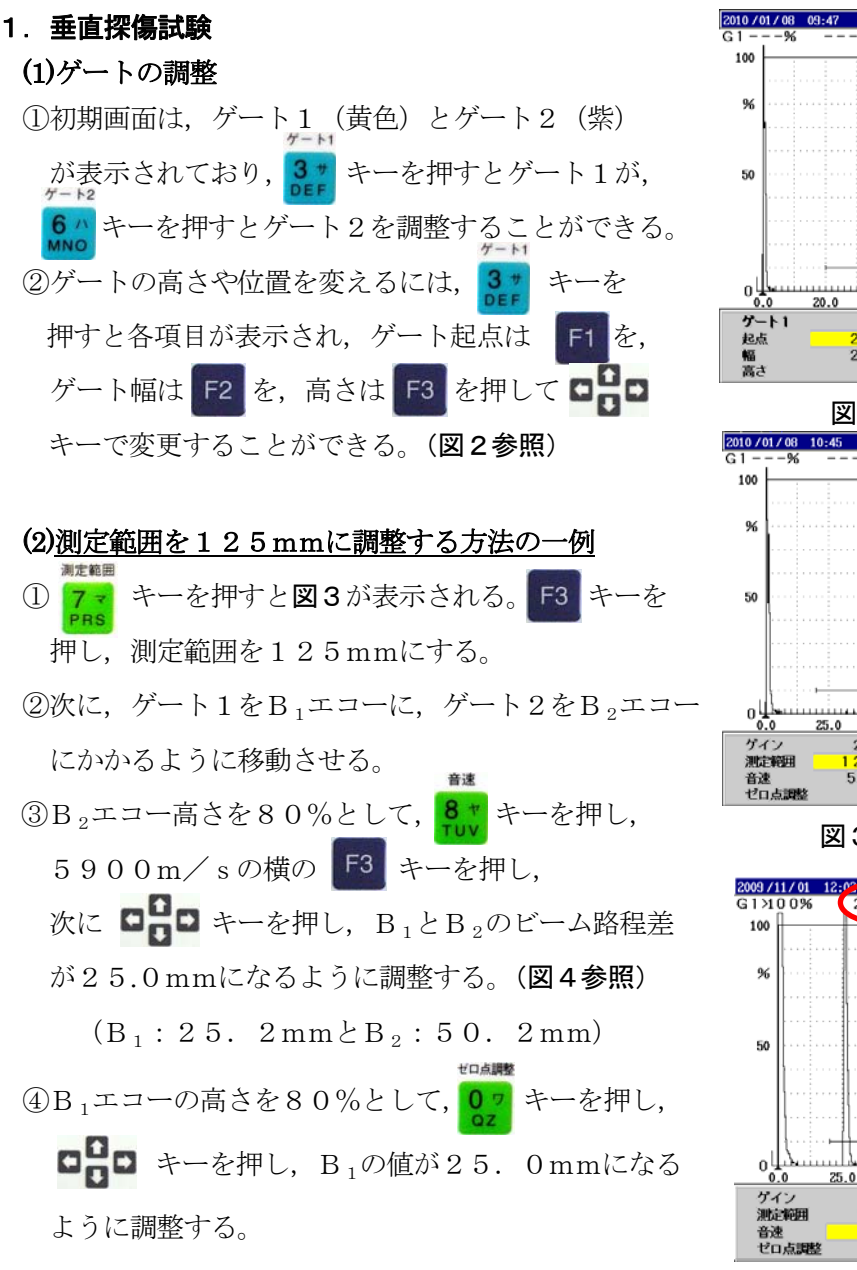

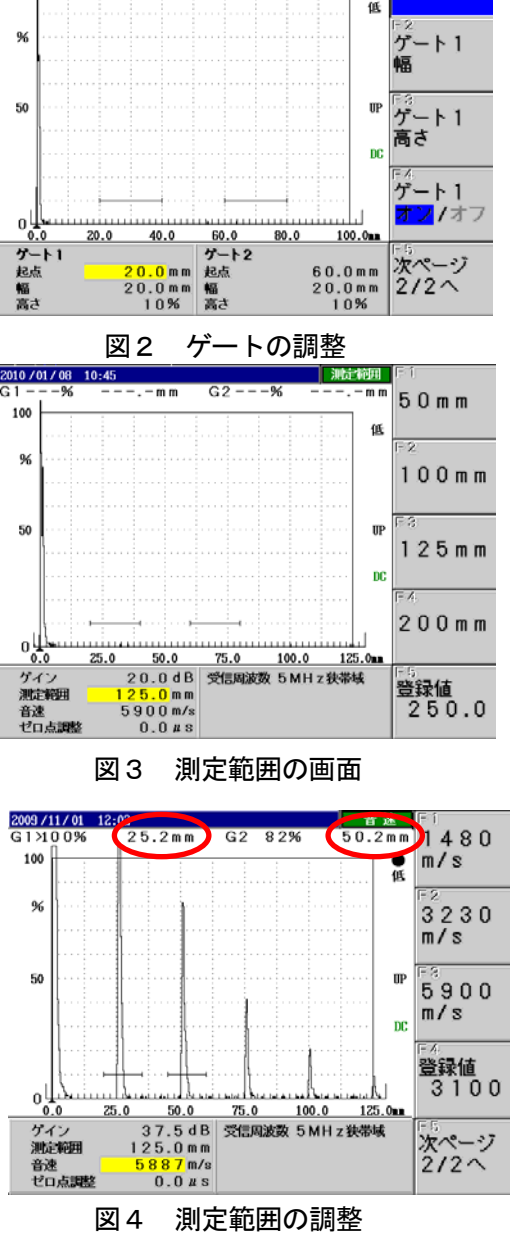

## (3)探傷感度の調整

探傷感度の調整は、 キーを押し、次に **ここ** キーを押すことで調整ができる。 エコー高さの読取りは目的のエコーにゲートをかける と、表示器上部にエコー高さとビーム路程が表示され、 下部にはゲイン値が表示される。

ガイン

図5では、ゲート1とゲート2の値が表示されて いる。(G1:>100% 25.4mm

G2:81% 50.4mm)

表示器下部にはそのときのゲイン値が表示されて いる。 (ゲイン:36.6dB)

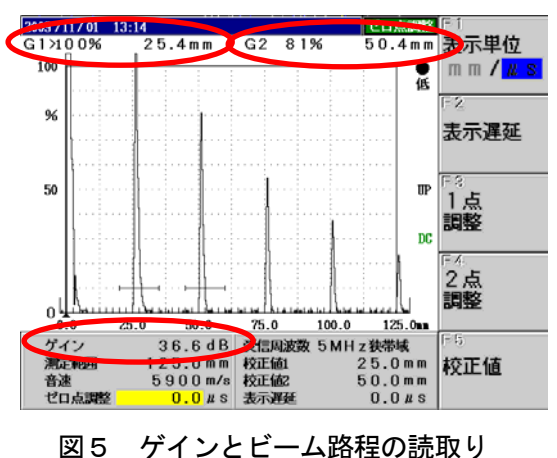

2. 斜角探傷試験

# (1)測定範囲を125mmに調整し、エコー高さ区分線(DAC)を作成する方法の一例

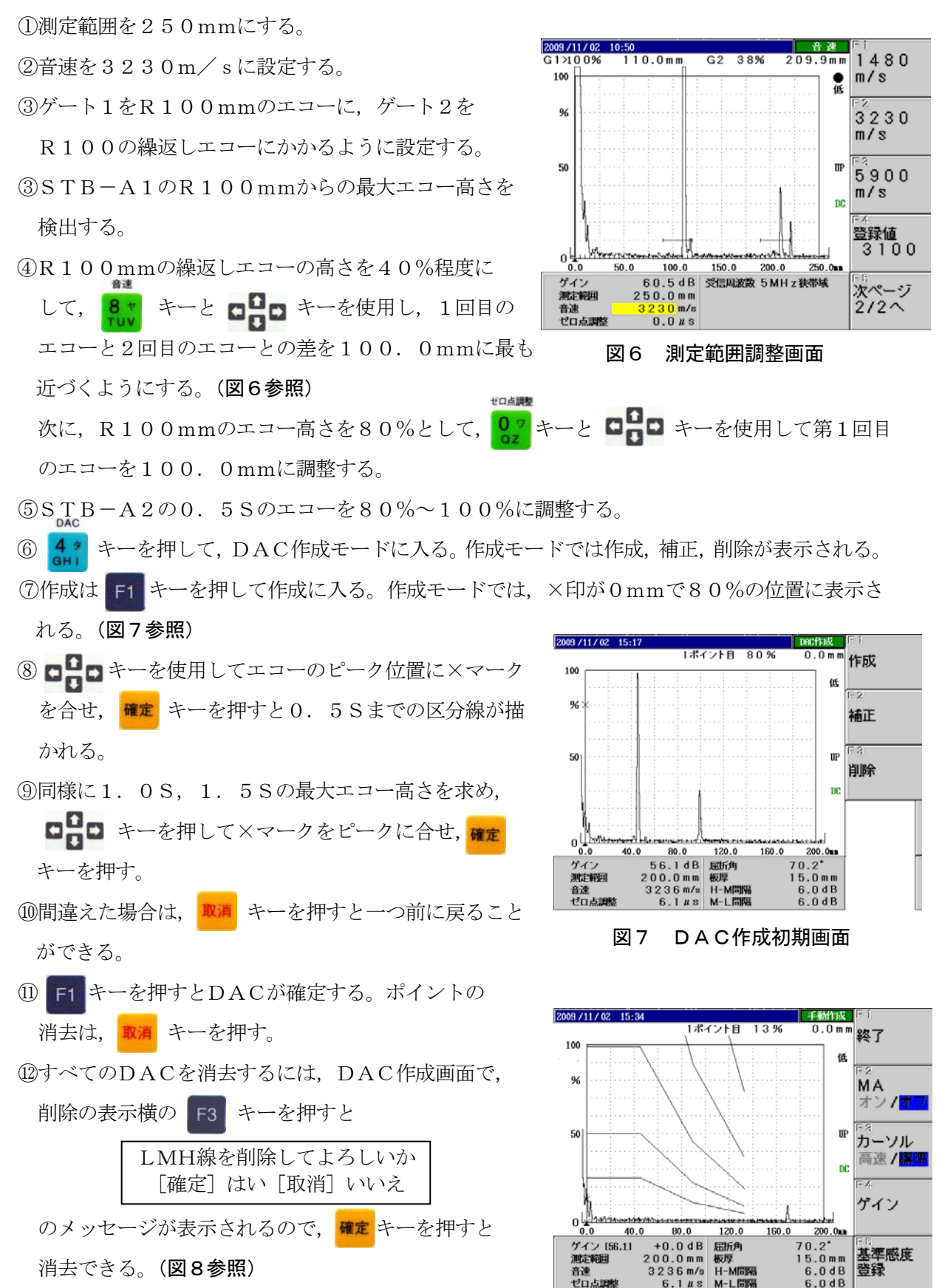

図8 250mmでのDAC作成結果

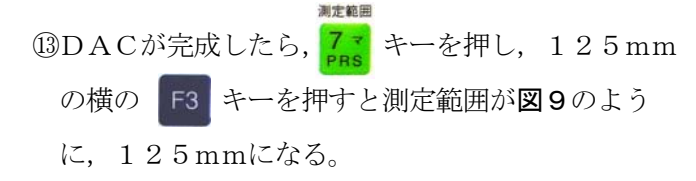

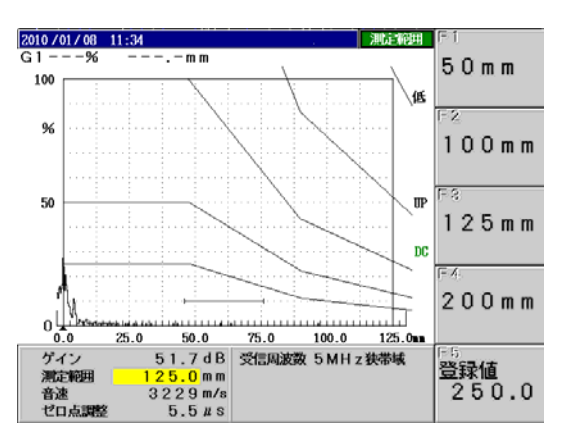

- (2) 斜角探傷作業準備
- 5 + キーを押すと、板厚、屈折角、スキップ 表示間隔を入力することができる。
- ②板厚の入力は F1 キーを,屈折角の入力は,
   F2 キーを押し, 「ここ」 キーで行う。
   (図10参照)
- ③ **そ** キーを押して斜角探傷モードに入る。 斜角探傷モードに入ると図10のように表示器 上部にエコー高さ,ビーム路程,探触子きず距離, きずの深さが表示される。

ゲート1の値しか表示されないので注意する。

図9 測定範囲125mmでのDAC作成 <sup>(m)</sup>

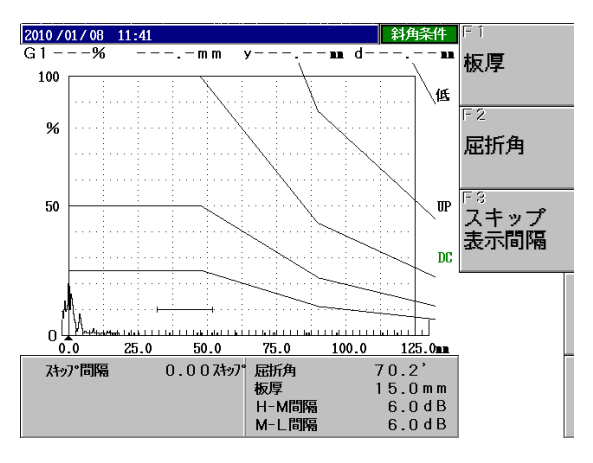

図10 斜角探傷条件の入力